# BIBLIOTHÈQUE ET ARCHIVES NATIONALES DU QUÉBEC

# Créer une demande

Modification d'un calendrier

Direction générale des Archives nationales

Bibliothèque et Archives nationales Ouébec 🖬 🖬

Capsule 1 : Introduction à GALA

Capsule 2 : Créer une demande – Premier calendrier

**Capsule 3 : Créer une demande – Modification d'un calendrier** 

Capsule 4 : Créer une demande – Refonte d'un calendrier

Capsule 5 : Constituer les règles d'une demande

Capsule 6 : Le formulaire *Règle de conservation* 

Capsule 7 : Compléter une demande

Capsule 8 : Soumettre une demande

Capsule 9 : L'analyse d'une demande

Capsule 10 : L'approbation d'une demande

Cette capsule est destinée aux organismes qui doivent modifier un calendrier de conservation approuvé par BAnQ.

Un demande de modification à un calendrier peut être constituée de règles :

- ajoutées;
- modifiées;
- supprimées.

Cette capsule explique comment créer une demande d'approbation dans GALA.

#### Après l'authentification...

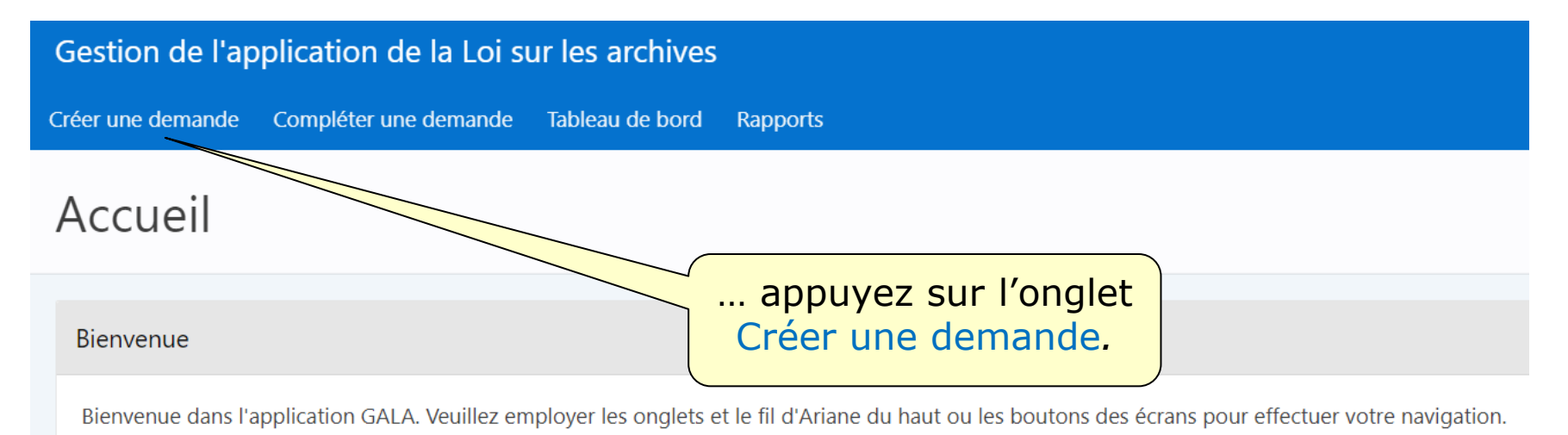

Le recours aux boutons « Suivant » et « Précédent » de votre fureteur peut nuire au bon fonctionnement du logiciel. Bon travail!

|    | Gestion de l'app           | plication de la Loi su                        | ır les archives                            |                       |                                     |
|----|----------------------------|-----------------------------------------------|--------------------------------------------|-----------------------|-------------------------------------|
|    | Créer une demande          | Compléter une demande                         | Tableau de bord                            | Rapports              |                                     |
|    | Accueil \<br>Créer une     | demande                                       |                                            |                       |                                     |
|    | Type de demande            | 2                                             |                                            |                       | Le Nº de calendrier et              |
|    |                            | N° de calendrier 031012 -<br>N° de demande 99 | Faux organisme po                          | our formation         | le Nº de la demande<br>sont générés |
|    |                            | Type Refonte                                  | e d'un calendrier<br>ation d'un calendrier | approuvé              |                                     |
| Le | Type de la d<br>en fonctio | emande est géi<br>on de l'historiqu           | néré autom<br>e de l'orga                  | natiquement<br>nisme. |                                     |

| Gestion de l'application de       | R 01350735 gala@banqprd Déconnexion                                                        |                                                                    |
|-----------------------------------|--------------------------------------------------------------------------------------------|--------------------------------------------------------------------|
| Créer une demande Compléter un    | e demande Tableau de bord Rapports                                                         |                                                                    |
| Accueil \<br>Créer une demai      | nde                                                                                        |                                                                    |
| Type de demande                   |                                                                                            |                                                                    |
| N° de calendrier<br>N° de demande | 031012 - Faux organisme pour formation<br>99                                               | Sélectionnez l'option<br>Modification d'un<br>calendrier approuvé. |
| Туре                              | <ul> <li>Refonte d'un calendrier</li> <li>Modification d'un calendrier approuvé</li> </ul> |                                                                    |
| Calendrier modifié                |                                                                                            |                                                                    |
| Option                            | Créer les règles                                                                           |                                                                    |
|                                   | Deux option<br>pour                                                                        | ns sont proposées à l'organisme<br>r modifier son calendrier.      |

Option 1 : *Créer les règles* permet d'ajouter, de modifier ou de supprimer <u>manuellement</u> des règles en utilisant le formulaire approprié.

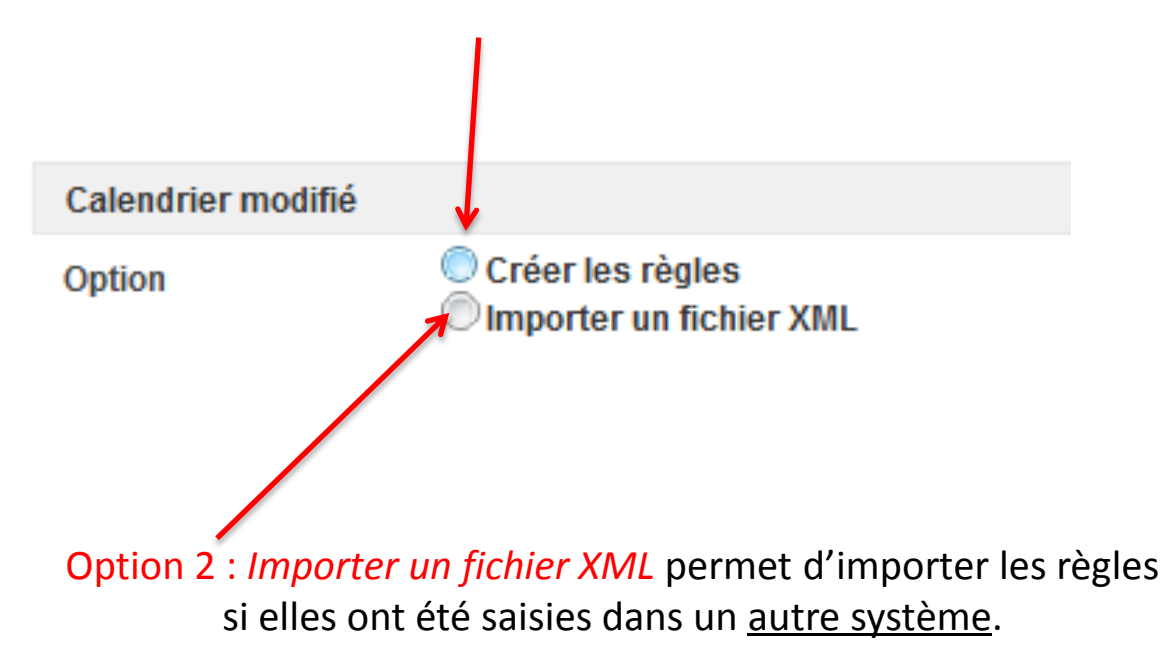

#### Option 1 : Créer les règles

| Gestion de l'application de                                     | <mark>ጲ</mark> 01350735                                                                      | gala@banqprd Déconnexion         |                                    |       |  |  |
|-----------------------------------------------------------------|----------------------------------------------------------------------------------------------|----------------------------------|------------------------------------|-------|--|--|
| Créer une demande Compléter un                                  | ne demande Tableau de bord                                                                   | Rapports                         |                                    |       |  |  |
| Accueil \<br>Créer une demai                                    | nde                                                                                          |                                  |                                    |       |  |  |
| Type de demande                                                 |                                                                                              |                                  |                                    |       |  |  |
| N° de calendrier<br>N° de demande<br>Type<br>Calendrier modifié | 031012 - Faux organisme po<br>101<br>Refonte d'un calendrier<br>Modification d'un calendrier | pprouvé<br>Sélectionnez l'option | Appuyez sur<br>le bouton<br>Créer. |       |  |  |
| Option                                                          | • Créer les règles<br>Importer un fichier XML                                                |                                  |                                    | Créer |  |  |

| Gestion de l'application de la Loi sur les archives                     |                       |                |               |                                                                          |       | demonde 101 e         | , Q 01350735 gala€   | gala@banqprd Déconnexior |  |
|-------------------------------------------------------------------------|-----------------------|----------------|---------------|--------------------------------------------------------------------------|-------|-----------------------|----------------------|--------------------------|--|
| Créer une demande                                                       | Compléter une demande | Tableau de     | e bord Rappoi | rts                                                                      |       | demande 101 a         | i ete creee.         | ^                        |  |
| Accueil \ Compléter une d<br>Règles d'u                                 | ne demand             | е              |               |                                                                          | Retor | ur au sommaire Imp    | ort eil Cr           | éer une nouvelle règle   |  |
| Qv                                                                      |                       | <b>OK</b> Acti | ons 🗸         |                                                                          |       |                       |                      |                          |  |
| ▼ ✓ ≡ N° organisme                                                      |                       |                |               | <ul> <li>Un message confirmera<br/>la création de la demande.</li> </ul> |       |                       |                      |                          |  |
| ✓ ■ N° demande                                                          |                       |                |               |                                                                          |       |                       |                      |                          |  |
| 🖂 🔂 Ajor                                                                | ut                    |                | ×             |                                                                          |       |                       |                      |                          |  |
| ✓ 🔂 Modification ×                                                      |                       |                |               | Un sommaire de toutes les                                                |       |                       |                      |                          |  |
| Suppression                                                             |                       |                | ×             | règles approuvées s'affichera.                                           |       |                       |                      |                          |  |
| N° organisme : 031012 - Faux organisme pour formation, N° demande : 101 |                       |                |               |                                                                          |       |                       |                      |                          |  |
| Transaction                                                             | N° règle              | N° dem.        | Titre         |                                                                          |       | Consulter<br>la règle | Modifier<br>la règle | Retirer<br>la règle      |  |
| Approuvée                                                               | 565656                | 38             | Historique    |                                                                          |       |                       | Modifier             | Supprimer                |  |

# Il est maintenant possible de procéder à la constitution des règles de la demande.

Consultez la capsule 5 intitulée « Constituer les règles d'une demande ».

#### **Option 2** : Importer un fichier XML

|               | Gestion de l'application de la Loi sur les archives |                                   |                                       |                                                |              |                |                         |                                  | gala@banqprd                 | Déconnexion |
|---------------|-----------------------------------------------------|-----------------------------------|---------------------------------------|------------------------------------------------|--------------|----------------|-------------------------|----------------------------------|------------------------------|-------------|
|               | Créer une demande                                   | Compléter une                     | e demande                             | Tableau de bord                                | Rapports     |                |                         |                                  |                              |             |
|               | Accueil \<br>Créer une                              | demar                             | nde                                   |                                                |              |                |                         |                                  |                              |             |
|               | Type de demande                                     | 9                                 |                                       |                                                |              |                |                         |                                  |                              |             |
|               |                                                     | N° de calendrier<br>N° de demande | 031012 - Fa<br>103                    | aux organisme po                               | ur formation | Appuye<br>afin | z sur Cho<br>de joindre | <mark>isir un</mark><br>e le fic | <mark>fichie</mark><br>hier. | r           |
| Sél<br>l'opti | ectionnez<br>on désirée                             | Type                              | Refonte d                             | l'un calendrier<br>ion d'un calendrier a       | approuvé     |                |                         |                                  |                              |             |
|               | Calendrier                                          | $\overline{\mathbf{N}}$           |                                       |                                                |              |                |                         |                                  |                              |             |
|               |                                                     | Option<br>Fichier XML             | Créer les r<br>Importer<br>Choisir un | règles<br>un fichier XML<br>fichier Aucun fich | ier choisi   | Arb            | opuyez su<br>outon Cré  | ir le<br>er.                     |                              | Créer       |

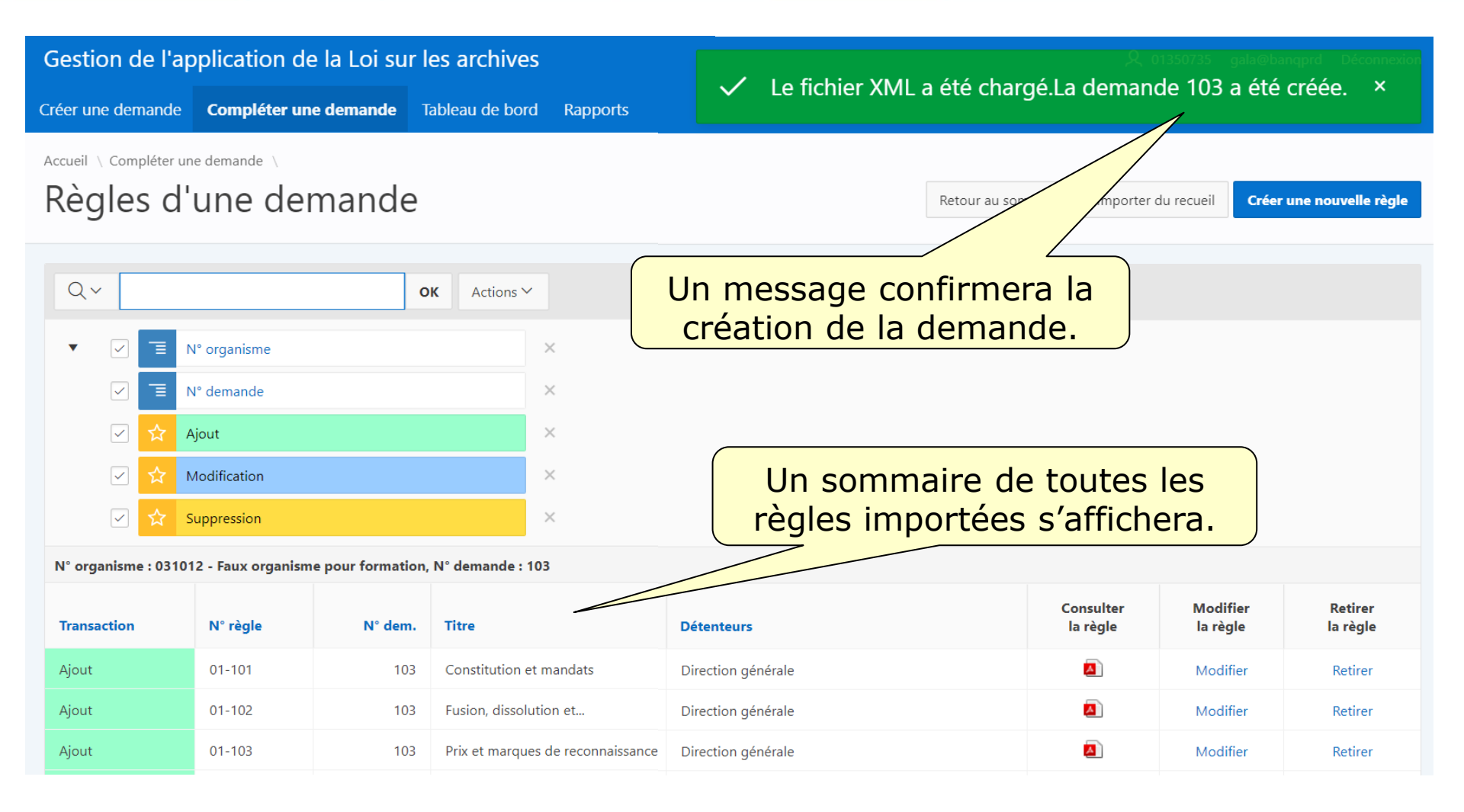

# Il est maintenant possible de procéder à la constitution des règles de la demande.

Consultez la capsule 5 intitulée « Constituer les règles d'une demande ».

Région de Montréal : 514 873-1100

Sans frais, d'ailleurs au Québec : 1 800 363-9028

banq.qc.ca

Montréal Grande Bibliothèque 475, boulevard De Maisonneuve Est Montréal (Québec) H2L 5C4

BAnQ Rosemont–La Petite-Patrie 2275, rue Holt Montréal (Québec) H2G 3H1

BAnQ Vieux-Montréal 535, avenue Viger Est Montréal (Québec) H2L 2P3

Capitale-Nationale BAnQ Québec Pavillon Louis-Jacques-Casault Campus de l'Université Laval 1055, avenue du Séminaire Québec (Québec) G1V 4N1 BAnQ Gaspé 80, boulevard de Gaspé Gaspé (Québec) G4X 1A9

**BAnQ Gatineau** 855, boulevard de la Gappe Gatineau (Québec) J8T 8H9

BAnQ Rimouski 337, rue Moreault Rimouski (Québec) G5L 1P4

BAnQ Rouyn-Noranda 27, rue du Terminus Ouest Rouyn-Noranda (Québec) J9X 2P3

BAnQ Saguenay 930, rue Jacques-Cartier Est, bureau C-103 Saguenay (Québec) G7H 7K9

BAnQ Sept-Îles 700, boulevard Laure, bureau 190 Sept-Îles (Québec) G4R 1Y1

BAnQ Sherbrooke 225, rue Frontenac, bureau 401 Sherbrooke (Québec) J1H 1K1

BAnQ Trois-Rivières 225, rue des Forges, bureau 208 Trois-Rivières (Québec) G9A 2G7 Bibliothèque et Archives nationales QUÉDEC